## How do I edit my course in Blackboard?

Edit mode can be turned on and off from the top right corner of your Blackboard course page. This can be useful as a quick check to see what is open for students to view. Remember to switch back to edit "ON" to update any course materials.

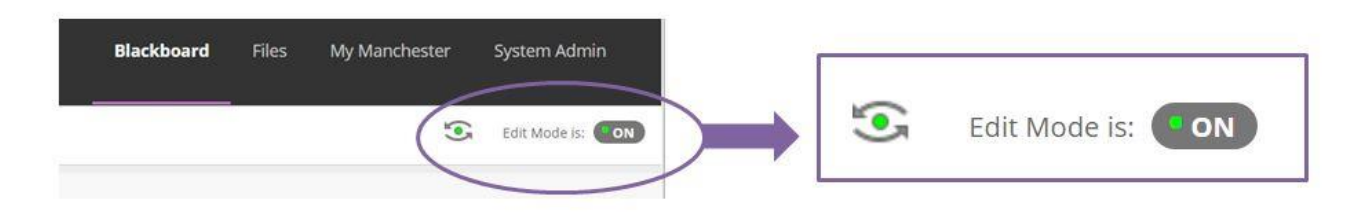

If you are still having problems editing your course, check your access rights within the course or contact the eLearning Team via the <u>Support Portal</u>.

Using the top navigation within the Blackboard page, it is possible **<u>Build Content</u>**, include **<u>Assessments</u> & <u>Tools</u>**.

| Build Content 🗸 | Assessments V Tools V   |
|-----------------|-------------------------|
| Create          | New Page                |
| ltem            | Content Folder          |
| File            | Module Page             |
| Audio           | Blank Page              |
| Image           | Mashups                 |
| Video           | Flickr Photo            |
| Web Link        | SlideShare Presentation |

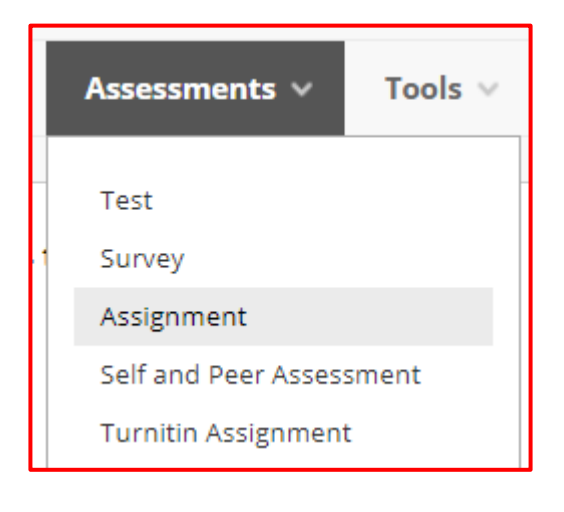

| Tools 🗸                        |                                              |  |
|--------------------------------|----------------------------------------------|--|
| Discussion Board               | Achievements                                 |  |
| Blogs                          | Announcements                                |  |
| Journals                       | Blackboard Collaborate Ultra                 |  |
| Groups                         | Calendar                                     |  |
| iSpring Learning Module        | Contacts                                     |  |
| WileyPLUS<br>Mobius Assessment | Email<br>EvaluationKIT Course<br>Evaluations |  |